# brighthost

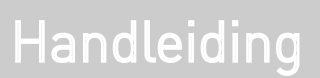

Thunderbird e-mailaccount instellen

#### Introductie

Deze handleiding is geschreven voor Thunderbird versie 2.0.0.19 (20081209), oudere versies werken grotendeels hetzelfde. Alvorens u een e-mailaccount gaat toevoegen dient u over een aantal gegevens te beschikken die u van ons heeft gehad:

- · Uw E-mailadres.
- · Uw wachtwoord van het e-mailadres
- Mailserver informatie, zowel voor inkomende (=POP) als uitgaande (=SMTP) gebruikt u in de meeste gevallen mail.domeinnaam.extensie als mailserver. Mocht dit niet werken gebruik dan de mailservers van uw internet provider.

#### Stap 1: Open Thunderbird

Als het de eerste keer is dat u het programma Thunderbird opent of u hebt nog geen e-mail account geconfigureerd dan krijgt u het onderstaande scherm (afb 1.1) te zien.

U krijgt het onderstaande scherm te zien (afb 1.1) als u nog geen e-mailaccount geconfigureerd heeft of als u het programma Thunderbird voor de eerste keer opent.

Hebt u al meerdere e-mailaccounts ingesteld of krijgt u het onderstaande scherm niet te zien? Ga dan naar stap 2.

| Mozilla Thunderbird                                                                                  | -                                                                                                    |
|----------------------------------------------------------------------------------------------------|----------------------------------------------------------------------------------------------------|
|                                                                                                    |                                                                                                    |
| eft zijn eigen identiteit. Dit is de informatie die ander<br>bericht van u ontvangen.                | en                                                                                                    |
| n die u wilt gebruiken in het "Van"-veld van uw uitgaa<br>orbeeld "Jan Smit").                       | nde                                                                                                    |
|                                                                                                    |                                                                                                    |
| adres in. Dit is het adres dat anderen gebruiken om u<br>n (bijvoorbeeld "gebruiker@voorbeeld.net"). | i.                                                                                                    |
|                                                                                                    |                                                                                                    |
| (Taruagaaa) (Vardara                                                                                 | 220                                                                                                    |
|                                                                                                    | Mozilla Thunderbird<br>eft zijn eigen identiteit. Dit is de informatie die ander<br>bericht van u ontvangen.<br>die u wilt gebruiken in het "Van"-veld van uw uitgaa<br>orbeeld "Jan Smit").<br>ddres in. Dit is het adres dat anderen gebruiken om u<br>(bijvoorbeeld "gebruiker@voorbeeld.net"). |

#### Stap 2: Account aanmaken

Navigeer naar Extra -> Accountinstellingen in het programmamenu en klik links onderin op Account toevoegen. U krijgt dan het onderstaande scherm (afb 1.2) te zien. In dit geval zult u een E-mailaccount gaan configureren. Zorg er dus voor dat deze geselecteerd is en klik op "Verdergaan".

| 00                                                                                 | Postvak IN                                                                                                    | 0                         |
|------------------------------------------------------------------------------------|----------------------------------------------------------------------------------------------------|---------------------------|
| Nieuwe account                                                                     | aanmaken                                                                                                    |                           |
| Om berichten te ku<br>nieuwsgroepaccou                                             | nnen ontvangen dient u eerst een e-mail- o<br>nt aan te maken.                                                                        | of                        |
| Deze wizard verzan<br>nieuwsgroepaccou<br>informatie beschikt<br>internetprovider. | nelt de informatie die nodig is om een e-ma<br>nt aan te maken. Als u niet over de gevraag<br>, neem dan contact op met uw systeembeh | il- of<br>de<br>eerder of |
| Selecteer het type v                                                               | an de account die u wilt aanmaken:                                                                                                    |                           |
| • E-mailaccount                                                                    |                                                                                                    |                           |
| O .Mac                                                                             |                                                                                                    |                           |
| RSS-nieuws & -                                                                     | blogs                                                                                                    |                           |
| Gmail                                                                              |                                                                                                    |                           |
| O Nieuwsgroepad                                                                    | count                                                                                                    |                           |
|                                                                                    |                                                                                                    |                           |
| (Annulasan)                                                                        | Teruggaan Ver                                                                                                    | dergaan                   |

#### Stap 3: Server informatie

In het scherm op de volgende pagina (afb 1.3) vult u het onderstaande in:

#### Type inkomende e-mailserver

In dit geval zult u een POP Account configureren. Zorg er dus voor dat deze geselecteerd is.

#### Inkomende server

Dit is in de meeste gevallen mail.domeinnaam.extensie. Dus bijvoorbeeld mail.brighthost.nl. Mocht dit niet werken gebruik dan de mailserver van uw internetaanbieder.

#### Uitgaande server

Dit is in de meeste gevallen mail.domeinnaam.extensie. Dus bijvoorbeeld mail.brighthost.nl. Mocht dit niet werken gebruik dan de mailserver van uw internetaanbieder.

Klik na het invullen op "Verdergaan".

| 00                                                       | Mozilla Thunderbird                                                                                                    |                                            |
|----------------------------------------------------------|----------------------------------------------------------------------------------------------------|--------------------------------------------|
| Serverinform                                             | atie                                                                                                    |                                            |
| Selecteer het ty                                         | pe van uw inkomende e-mailserver.                                                                                                    |                                            |
| O POP                                                    | IMAP                                                                                                    |                                            |
| Voer de naam i<br>"pop.example.r                         | n van uw inkomende server (bijvoorbeeld<br>net").                                                                                          |                                            |
| Inkomende                                                | server:                                                                                                    |                                            |
| Vink deze optie<br>directory. Dat z<br>zal hij deel uitm | uit om e-mail voor deze account op te slaan<br>al van deze account een top-levelaccount ma<br>aken van het globale Postvak IN onder Lokale | in zijn eigen<br>aken. Anders<br>e mappen. |
| 🗹 Globaal Po:                                            | stvak IN gebruiken (e-mail opslaan onder Lok                                                                                               | ale mappen)                                |
| Voer de naam i<br>"smtp.example                          | n van uw uitgaande server (SMTP) (bijvoorbee<br>.net").                                                                                    | eld                                        |
| Uitgaande :                                              | server:                                                                                                    |                                            |
| Chandana                                                 |                                                                                                    | landaranan                                 |
| Annuleren                                                | l'eruggaan                                                                                                    | erdergaan                                  |

#### Stap 4: Gebruikersnamen

Inkomende gebruikersnaam

Uw e-mailadres is tevens uw gebruikersnaam. Vul dus hier uw e-mailadres in, en klik vervolgens op "Verdergaan".

| 00                                                                             | Mozilla Thunderbird                                                                                                    | _                      |
|--------------------------------------------------------------------------------|----------------------------------------------------------------------------------------------------|------------------------|
| Gebruikersn                                                                    | amen                                                                                                    |                        |
| Voer de inkom<br>gekregen (bijv                                                | nende gebruikersnaam in die u van uw e-mailprovide<br>voorbeeld "jsmit").                                                                                                    | er hebt                |
| Inkomende g                                                                    | ebruikersnaam:                                                                                                    |                        |
| Uw uitgaande<br>inkomende se<br>om toegang te<br>e-mailserver a<br>menu Extra. | (SMTP-)server, "mail.brighthost.nl", is identiek aan u<br>rver, uw inkomende gebruikersnaam zal worden gel<br>e krijgen. U kunt de instellingen van de uitgaande<br>aanpassen door te kiezen voor Accountinstellingen | uw<br>oruikt<br>in het |
|                                                                                |                                                                                                    |                        |

#### Stap 5: Accountnaam

Accountnaam

Vul hier de naam in die u aan uw account wilt geven. Klik vervolgens op "Verdergaan".

| 00                               | Mozilla                                  | Thunderbird                   |            | C |
|----------------------------------|------------------------------------------|-------------------------------|------------|---|
| Accountnaan                      | n                                        |                               |            |   |
| Voer de naam i<br>"Thuisaccount" | n voor deze accour<br>' of "Nieuwsaccoun | nt (bijvoorbeeld "Wer<br>t"). | kaccount", |   |
| Accountnaam                      |                                          |                               |            |   |
|                                  |                                          |                               |            |   |

Afb 1.5

#### Stap 6: Gefeliciteerd!

Uw account is nu juist geconfigureerd, u ziet de ingevulde gegevens in een overzicht zoals op [afb1.6]. Als deze gegevens kloppen klikt u op "Klaar". Wanneer u nog andere accounts wilt instellen, dient u voor elke nieuwe account de bovenstaande stappen te herhalen.

Thunderbird gaat nu proberen uw mail op halen en vraagt om uw wachtwoord. Vul het wachtwoord in dat u van ons hebt gekregen en klik op "OK".

| 00                                  | Mozilla                      | Thunderbird                | C         |
|-------------------------------------|------------------------------|----------------------------|-----------|
| Gefeliciteerd!                      |                              |                            |           |
| Controleer of de inf                | orm <mark>atie</mark> hieron | der juist is.              |           |
| Accountnaam:                        | 6                            | Brighthost Support         |           |
| E-mailadres:                        | 5                            | upport@brighthost.nl       |           |
| Inkomende gebruil                   | kersnaam: s                  | upport                     |           |
| Inkomende server                    | naam: r                      | nail.brighthost.nl         |           |
| Inkomende servert                   | type: F                      | POP3                       |           |
| Uitgaande gebruik                   | ersnaam: s                   | upport                     |           |
| Uitgaande servern                   | aam (SMTP): r                | nail.brighthost.nl         |           |
| 🗹 Berichten nu do                   | wnloaden                     |                            |           |
| Klik op Voltooien on<br>te sluiten. | n de instellinge             | n te bewaren en de Account | wizard af |